## 西南交通大学在线缴费系统操作手册

## 第一步、登录保卫处网站: <u>https://bwc.swjtu.edu.cn/</u>

| 新时代                                                                                                    |                                                          | · 而<br>介,好事<br>7:6 |
|----------------------------------------------------------------------------------------------------|----------------------------------------------------------|--------------------|
|                                                                                                    | 【光彩2019】保卫处》对标师生新期待为民服务解难题<br>工作动态                       | 1 2 3 4 5<br>More  |
| 报警电话                                                                                                    | • 【光彩2019】保卫处:对标师生新期待为民服务解难题                             | 2019-11-22         |
| Sector Contraction of Contraction of | • 西南交通大学举行"119" 消防疏散演练                                   | 2019-11-19         |
|                                                                                                    | • 保卫处领导班子再次集中学习《准则》和《条例》                                 | 2019-11-19         |
|                                                                                                    | • 武装保卫支部集体组织观看专题节目                                       | 2019-11-22         |
| 九里校区 87600 110                                                                                                    | • 保卫处开展治安、交通、禁毒系列安全教育整治行动                                | 2019-11-22         |
| 犀浦校区 66366 110                                                                                                    | • 保卫处派员参加《完善安全事故处理机制维护学校教育秩序的意见解读政策                      | 2019-11-26         |
| 处长信箱                                                                                                    | 通知公告                                                     | More               |
| jdby 🥃 @ 🚛 com                                                                                                    | • 保卫处、离退处联合开展"离退休教职工"九里校区专场活动安排                          | 2019-11-26         |
| 车辆信息管理系统                                                                                                    | • 【公示】西南交通大学九里校区0号教学楼、4号教学楼消防设备                          | 2019-11-27         |
| 「生涯」                                                                                                    | • 【公示】西南交通大学2019年实验室消防器材采购项目采购成交                         | 2019-11-27         |
| 站内搜索                                                                                                    | <ul> <li>保卫处峨眉校区值班安排表(2019年12月1日至2019年12月31日)</li> </ul> | 2019-11-26         |
|                                                                                                    |                                                          |                    |

## 第二步、点击左下角车辆信息管理系统进入缴费系统,如下图所示

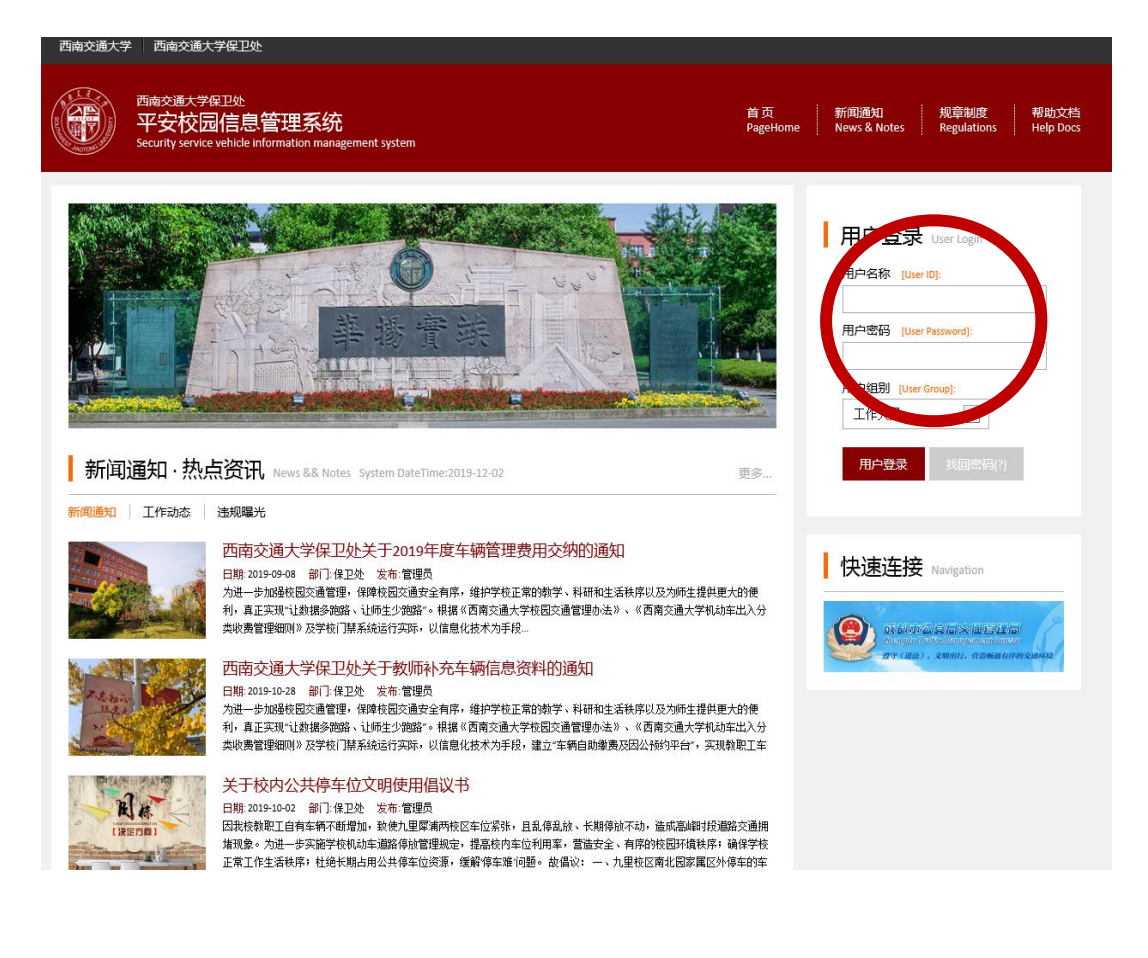

第三步、输入账号密码,账号为员工编号,密码为身份证号后6位,没有登记身份证的 教职工密码为000000,选择用户组别为在册教职员工,点击用户登录如下图所示。

| 西南交通大学保卫处<br>平安校园信息管理系统<br>Security service vehicle information mana                                                                                                    | gement system                                              |                       |                |                 |              |        | 発行 小人中心<br>) Hong 平安地岡<br>UserCenter   1日 SafeCampus |
|----------------------------------------------------------------------------------------------------|------------------------------------------------------------|-----------------------|----------------|-----------------|--------------|--------|------------------------------------------------------|
| <b>用户基本信息</b><br>User Information Card                                                                                                    | AR 个人(<br>当前位                                              | <b>信息</b><br>置:▶个人信息▶ | • 个人信息 / Persc | onal Infomation |              |        |                                                      |
| <b>账号</b> :8338<br>姓名:李敏                                                                                                    |                                                            |                       |                |                 |              |        |                                                      |
| 部门:远程与继续教育 相別:在册教职员工                                                                                                    | 教职工号                                                       | 8338                  | 她又有关           | 姓名              | 李敏           | 姓名拼音   |                                                      |
| 个人信息 修改密码 登出账号                                                                                                    | 性别                                                         | 女                     | ATHA           | 曾用名             |              | 英文姓名   |                                                      |
|                                                                                                    | 婚姻状况                                                       | 已婚                    | 出生日期           | 1981-06-02      | 民族           | 汉族     |                                                      |
| 个入信息 Personal Infomation                                                                                                    | 政治面貌                                                       | 中国共产党党员               |                | 宗教信仰            | 无            |        |                                                      |
| (A)         (C)         (C) <th(c)< th=""> <th(c)< th=""> <th(c)< th=""></th(c)<></th(c)<></th(c)<> | 所属国籍                                                       | 中国 China              |                | 籍贯·出生地          |              |        |                                                      |
|                                                                                                    | 证件类型                                                       | 身份证                   |                | 证件号码            | 510703198106 | 030421 |                                                      |
|                                                                                                    | 所在单位                                                       | 远程与继续教育               | 育学院 ( 学术交济     | (中心)            | 所在科室         |        |                                                      |
|                                                                                                    | 工作职位                                                       | 料长                    | 办公电话           |                 | 办公地址         |        |                                                      |
|                                                                                                    | 权限组别                                                       | 教职员工                  |                |                 |              |        |                                                      |
|                                                                                                    | 移动电话                                                       | 18080198958           | 座机             |                 | 电子信箱         |        |                                                      |
|                                                                                                    | 微信号码                                                       |                       | 通信地址           |                 | 1            |        | 邮政编码                                                 |
|                                                                                                    |                                                            |                       |                |                 |              |        |                                                      |
| 版权所有: © 2017-2019 西南交道大学保卫处<br>COPYRIGHT: Southwest Jiaotong University Security Office<br>PROJECT: Security service vehicle information managemen<br>通讯党址: 慶浦校区: 四川省成都市時見屋浦鶴屋安路<br>力里爆校区: 四川省成都市市天路上 © 111号万南交通<br>联系方式: FEL +86-028 87600110/+86-028-66366110<br>最任环境: WINDOWS8及以上操作系统, IE9+, 分辨率1                                                                                                    | © 2017-2019<br>t system<br>99号西南交通大<br>大学行政楼1楼<br>920*1080 | 学西一门旁保王               | 卫处办公楼          |                 |              |        |                                                      |

第四步、点击右上角平安校园,如下图所示。

| 西南交通大学保卫处<br>平安校园信息管理系统<br>Security service vehicle information man                                                                                                    | 2<br>agement system                                                    |                                                   |                     |                                 | ŝ                 | 个人中心<br>UserCenter  | ₫Ŝê       | 平安校园<br>SafeCampus |  |
|----------------------------------------------------------------------------------------------------|------------------------------------------------------------------------|---------------------------------------------------|---------------------|---------------------------------|-------------------|---------------------|-----------|--------------------|--|
| 目户基本信息<br>User Infonsition Cird<br>W号:8338<br>姓名:李敏<br>始パ:近程与理读教育<br>紀期:在明教职员工                                                                                                    | <ul> <li>→ 我的4</li> <li>当前位</li> <li>→ 教表送明</li> <li>+ 主姓名:</li> </ul> | - 精<br>₫: → 校园交通 → 我的车辆 /<br>育 收费标准 育我的车辆<br>车牌号: | 01                  | <b>1</b> 13                     |                   |                     |           |                    |  |
| 个人信息 修政密码 登出账号<br>校园交通 campus traffic                                                                                                    | <ul> <li>◆ 绑定本人当</li> <li>车牌号</li> <li>川 AGG063</li> </ul>             | <del>王</del> 辆<br>姓名<br>【本人】李敏                    | 授 <b>权类型</b><br>免费车 | 授权期限<br>2015-08-23 到 2020-12-31 | <b>车序</b><br>第1辆车 | <b>收费标准</b><br>30/年 | <b>设置</b> | <b>缴费</b>          |  |
| 我的车辆                                                                                                    | 首页 < 1                                                                 | > 尾页 一共有1条数据                                      |                     |                                 |                   |                     |           |                    |  |
| 版权所有: © 2017-2019 西南交通大学保卫处<br>COPYIRGHT: Southwest Jaotong University Security Office © 2017-2019<br>PROECT: Security service vehicle information management system<br>通讯地址: 露佛校区: 四川省成都市部見屋浦檜羅安路999号西南交通大学西一门旁保卫处办公楼<br>力生思核区: 四川省成都市正环路北- 段111号西南交通大学行政後1楼<br>联系方式: TEL 486-028-37600110/486-028-66366110<br>最任环境: WINDOWS&RUL操作系统, IE3+, 分辨率1320*1080 |                                                                        |                                                   |                     |                                 |                   |                     |           |                    |  |

| 西南交通大学保卫处<br>平安校园信息管理系<br>Security service vehicle information ma                                                                                                    | 统<br>anagement system                                                           | n                                       |                 |                         |     | ĥ    | 个人中心<br>UserCenter | d<br>Î | 平安 <del>相</del><br>SafeC |
|----------------------------------------------------------------------------------------------------|---------------------------------------------------------------------------------|-----------------------------------------|-----------------|-------------------------|-----|------|--------------------|--------|--------------------------|
| 用户基本信息<br>User Infomation Card                                                                                                    | <b>会</b> 我                                                                      | . <b>的车辆</b><br><sup>前位置</sup> :►校园交通►我 | 的车辆/            |                         |     |      |                    |        |                          |
| 账号:8336           姓名:多敏           師门:远程与继续教育           细河:在册教职员工           个人信息           修放宽码           登出账号                                                                                                    | <ul> <li>■ 激费说</li> <li>车主姓名:</li> <li>● 绑定4</li> <li>Iud system wir</li> </ul> | 明 🚔 收费标准<br>【 】 】 年<br>大车辆<br>ndows     | ➡ 我的车辆          | ) () ()<br>() ()        | ₽ ⊙ | 车序   | 收费标准               | 设置     | 缴考                       |
| 校园交通 Campus traffic                                                                                                    | 登记车主姓名:                                                                         | 李敏 车器                                   | <b>卑号:</b> 川AGG | 6063 圖 查询               |     | 第1辆车 | 30/年               | ©      | <u>j</u>                 |
| 我的车辆                                                                                                    | 车牌号                                                                             | 登记姓名                                    | 授权类型            | 授权期限                    | 绑定  |      |                    |        |                          |
|                                                                                                    | JI AGG063                                                                       | 李敏                                      | 免费车             | 2015-08-23 到 2020-12-31 | ©   |      |                    |        |                          |
| 版权所有: © 2017-2019 西南交通大学保卫处<br>COPYIRGHT:Southwest Jiaotong University Security<br>PROJECT:Security service vehicle information mana<br>通讯地址:屋渝校区:四川省成都市都見歐漸縫<br>九里堤校区:四川省成都市二环路北一段111号西<br>联系方式:TEL+86-028-87600110/+86-028-66366110<br>最佳环境:WINDOWS8及以上操作系统,JE9+,分辨 | 首页 < <b>1</b> :<br>率1920*1080                                                   | > 尾页 一共有1条                              | 数据              |                         |     |      |                    |        |                          |

第五步、绑定本人车辆,如下图所示,输入车主姓名和车牌号(都必须填写正确):

第六步、点击绑定按钮,如下图所示。填写手机号码(必填)、车辆图片及行驶证后点击

绑定按钮,

|      |       |             |      |            |      |                                               |                                                                    |                                                                                                    | <b>(()</b> |
|------|-------|-------------|------|------------|------|-----------------------------------------------|--------------------------------------------------------------------|----------------------------------------------------------------------------------------------------|------------|
|      |       |             |      | 车辆信        | 息登记卡 |                                               |                                                                    |                                                                                                    |            |
|      | 车牌号码  | JI AGG063   | 车牌颜色 | 蓝牌         | 车辆类型 | 标准                                            | 登记车主                                                               | 李敏                                                                                                    |            |
| 车辆信息 | 登记电话* | 18084815085 |      | - X<br>- X | 登记单位 | 九里校区                                          |                                                                    | ir.                                                                                                    |            |
|      | 授权类型  | 免费车         | 授权日期 | 2015-08-23 | 截止日期 | 2020-12-31                                    | 选择车主                                                               | 李敏                                                                                                    | ~          |
| 车辆器片 |       |             |      |            | 行驶证  | 9牌944<br>松定载人数<br>整备质量<br>外部尺寸<br>各 注<br>枪窥记录 | arA<br>5人<br>1898kg<br>持342×1692×14<br><u>检验有效期至</u><br><b>〔</b> 油 | *年期9 0480<br>度前第 14<br>株立教育板<br>435mm 赤令に成果<br>2017 年01 月浙64(<br>単興1144444444444444444444444444444444444 | 68kg       |

第七步,如继续绑定,从第六步操作,如不需继续绑定,关闭小窗口回到我的车辆界面, 如下图所示:

| 目户基本信息<br>ser Infomation Ca | ļ<br>Ird                                                                          | <b>会 我的</b> 年<br>当前位置 | = <b>辆</b><br>程:▶校园交通▶我的车辆/ |      |                         |      |      |    |   |
|-----------------------------|-----------------------------------------------------------------------------------|-----------------------|-----------------------------|------|-------------------------|------|------|----|---|
|                             | <ul> <li>账号:8338</li> <li>姓名:李敏</li> <li>部门:远程与继续教育</li> <li>组別:在册教职员工</li> </ul> |                       | ■ 收费标准 ■ 我的车辆 车牌号:          | @ 1  | 實问                      |      |      |    |   |
|                             |                                                                                   | 车牌号                   | 姓名                          | 授权类型 | 授权期限                    | 车序   | 收费标准 | 设置 | 4 |
|                             | pustionit                                                                         | JI AGG063             | 【本人】李敏                      | 免费车  | 2015-08-23 到 2020-12-31 | 第1辆车 | 30/年 | ©  |   |
| 我的车辆                        |                                                                                   | 首页 < 1                | > 尾页 一共有1条数据                |      |                         |      |      |    |   |

## 第八步,选择要缴费的车辆,点击缴费按钮,会提示生成订单:

| 用户基本信题<br>User Infomation C | ,<br>ard                                                         | ● 1 単官理<br>当前位置: • 个人信息 • 订单管理 / 管理 个人订单                                                                                                    |                |       |            |       |            |    |
|-----------------------------|------------------------------------------------------------------|----------------------------------------------------------------------------------------------------|----------------|-------|------------|-------|------------|----|
|                             | <b>账号</b> :8373<br><b>姓名</b> :邓君<br>部门:网络中心<br><b>组别</b> :在册教职员工 | ***         ***         ・***         ・***         ・***         ・***         ・***         ・***         ・***         ・***         ・***         ・***         ・***         ・***         ・***         ・***         ・***         ・***         ・***         ・***         ・***         ・***         ・***         ・***         ・***         ・***         ・***         ・***         ・***         ・***         ・***         ・***         ・***         ・***         ・***         ・***         ・***         ・***         ・***         ・***         ・***         ・***         ・***         ・***         ・***         ・***         ・***         ・***         ・***         ・***         ・***         ・***         ・***         ・***         ・***         ・***         ・***         ・***         ・***         ・***         ・***         ・***         ・***         ・***         ・***         ・***         ・***         ・***         ・***         ・***         ・***         ・***         ・***         ・***         ・***         ・***         ・***         ・***         ・***         ・***         ・***         ・***         ・***         ・***         ・***         ・***         ・***         ・***         ・***         ****         ****         **** <td< th=""><th>3作废订单 ば 所有订单 :</th><th>选择 🗸</th><th>@ <u>a</u></th><th>询</th><th></th><th></th></td<> | 3作废订单 ば 所有订单 : | 选择 🗸  | @ <u>a</u> | 询     |            |    |
| A 1/55                      | 修改家码 登出账号                                                        | 订单编号                                                                                                    | 订单名称           | 单价    | 数量         | 金額    | 下单日期       | 支付 |
| 小人信息                        | 1998/04119 32:04/44/9                                            |                                                                                                    |                |       |            |       | 0010 10 00 | -  |
| 个人指起                        | INACTION STREAMS                                                 | 184D848193124124A61D27A66D9CE022                                                                                                    | 车辆管理费(川A729UD) | 30.00 | 1          | 30.00 | 2019-12-02 | 0  |

第九步,点击个人中心->订单管理,在未支付订单中有一条未支付订单,点击支付按钮 弹出二维码,扫码即可完成缴费流程。

| 西南交通大学保卫处<br>平安校园信息管理系统<br>Security service vehicle information man                                                                                                    | ;<br>gement system                                                                                        | 名至个人中心<br>AT UserCenter                                                 | <del>平安</del> 校园<br>SafeCampus |
|----------------------------------------------------------------------------------------------------|----------------------------------------------------------------------------------------------------|-------------------------------------------------------------------------|--------------------------------|
| 用户基本信息<br>User Infomation Card                                                                                                    | ○ 订单管理<br>当前位置:+↑(人信息*订单管理/管理个人订单                                                                         |                                                                         |                                |
| 勝号:8373<br>姓名:32音<br>統1:网络中心<br>细別:在刑数期员工                                                                                                    | <ul> <li>● 未支付订单 ざ 已支付订单 ざ 日作版订单 ざ 所有订单</li> <li>● 订单编号:</li> <li>□ 订单名称:</li> <li>□ 订单关型: 请选择</li> </ul> | <ul> <li>⑥ 查询</li> </ul>                                                |                                |
| 个人信息     修政密码     登出账号       个人信息     Personal Infomation       (金)     (金)       小人信息     (金)       中请权限     订单管理                                                                                                    | 30.00         単价           18408481931         ))         30.00           首页<1         1         1        | 次型         金額         下单日期           1         30.00         2019-12-02 | <b>支付</b><br>③                 |
| 版权所有: © 2017-2019 西南交通大学保卫处<br>COPYRIGHT: Southwest Jactong University Security Offic<br>PROJECT: Security service vehicle information manageme<br>通讯电域: 歐洲校区: 四川省成都市朝見歐洲講師安設<br>力里地校区 亚川省成都市-可落沿一役1111号西南交<br>联系方式: TEL+86-028-87600110/+86-028-66366110<br>最任环境: WINDOWS8及以上操作系统, IE9+, 分辨率 | © 2017-2019<br>it system<br>999号西南交通大考<br>大学行政援援<br>920*1080                                              |                                                                         |                                |